## **ISTRUZIONI OPERATIVE - formazione generale OLE**

1. cliccare su questo link: Link: https://ole.unibz.it/course/view.php?id=4465

Selfenrolment Key: TTJOz000

2. selezionare la lingua (l'inglese non funziona ancora). Cliccare su Login in alto a destra.

| ← → C a oteunitant<br>II 4qp (♥) Immetive Dividon.         | Br 🖈 🏩                     |
|------------------------------------------------------------|----------------------------|
| OLE New Course Request * Online Help HelpDesk takano (d) * | Non sei collegato. (Lopin) |
| unibz Open Learning Environment                            |                            |

3. cliccare su UNIBZ II EURAC per la registrazione (possibile solo con account unibz o eurac)

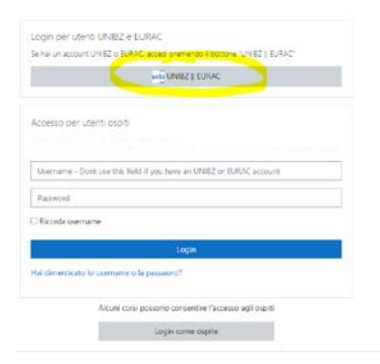

4. scorrere fino in fondo e cliccare su Working safety courses.

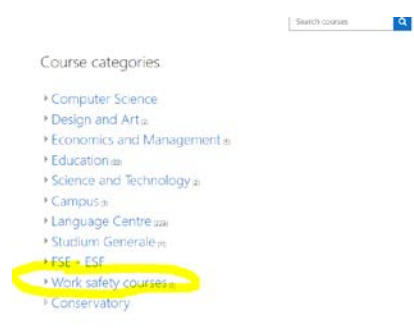

## 5. cliccare su Overview

| ome / Gosi / Work sefety/courses |  |
|----------------------------------|--|
| Megorie di conto:                |  |
| Work safety courses              |  |
| Nork safety courses              |  |
| Ceica coni Q                     |  |
| Basic course                     |  |
| Low Risk                         |  |
| Medium Risk                      |  |
| High Risk                        |  |
| Teaching Staff                   |  |
|                                  |  |

6. cliccare su Italiano Corso base e controllare di nuovo la lingua italiana sulla barra superiore (Italiano it) (perché spesso salta alla lingua inglese così che parti del testo appaiono in inglese)

| Overview                   | WorkSalleryCverview |           |  |
|----------------------------|---------------------|-----------|--|
| Amounceme                  | nis                 |           |  |
| Base Security<br>Italiane: | course - 4h - All i | employees |  |
| Deutsch:                   |                     |           |  |

7. cliccare su Introduzione. Benvenuto!, leggere tutto con attenzione e elaborare i singoli capitoli con i test intermedi fino a raggiungere la fine.

| Announcements                       |                         |                           |           |  |
|-------------------------------------|-------------------------|---------------------------|-----------|--|
| Nascenta agli studenti<br>Glossario |                         |                           |           |  |
| troduzione (10min.)                 |                         |                           |           |  |
| 音曲 1. Introduzione, Benvenuto!      |                         |                           |           |  |
| Benvenuto al corso online "Fo       | mazione sulla sicurezza | sul lavoro" per tutti i l | avoratori |  |

8. controllare e correggere tutti i dati personali (data di nascita, luogo di nascita e codice fiscale) in modo che il certificato sia rilasciato valido (senza errori). Non saltare questa parte.

|                                                                                                    | Riprendi ultimo                                                          |   |                               |  |
|----------------------------------------------------------------------------------------------------|--------------------------------------------------------------------------|---|-------------------------------|--|
| → 14. Fine. Riassumendo (5. min.)                                                                                                    | Vai a                                                                    | ٠ | Update Codice Fiscale (SSN) + |  |
| 9. cliccare su Get your                                                                                                    | Certificate                                                              |   |                               |  |
| SEC/BA/IT - Sicurezza sul<br>Home / I miei corsi / SECBAITSICLavCorBas / Preparazione                                                                                                    | avoro - Corso base<br>testato di frequenza / Update Codice Fiscale (SSN) |   |                               |  |
| Update Codice Fiscale (SSN)<br>Si prega di controllare i dati personali e il codice<br>Guide to update your Bitthday and SSN in your<br>il controllo è fondamentale per la corretta emiss | scale:<br>ofie.pdf<br>ne del certificato.                                |   | 0.                            |  |
| Per visualizzare il file, fai click su questo link: Guide to update                                                                                                    | ur Birthday and SSN in your profile.pdf<br>Vai a                         | • | Get your Certificate -        |  |